## Lijntekening maken

Stap 1: Open om het even welke afbeelding.

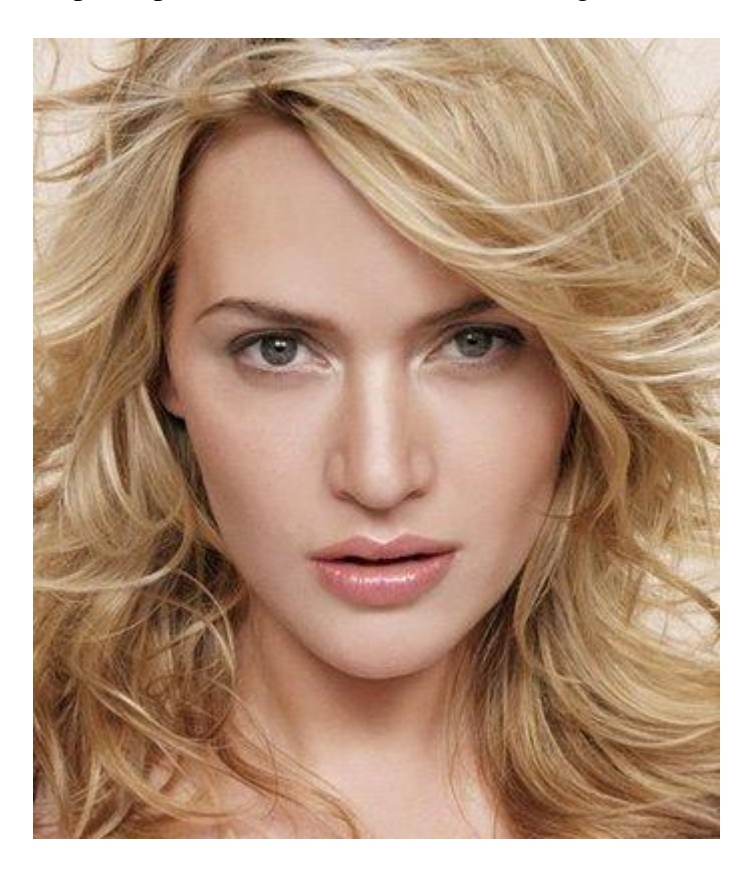

<u>Stap 2</u>: Dupliceer de achtergrondlaag (Ctrl+J) en ga naar Afbeelding  $\rightarrow$  Aanpassingen  $\rightarrow$  minder verzadiging.

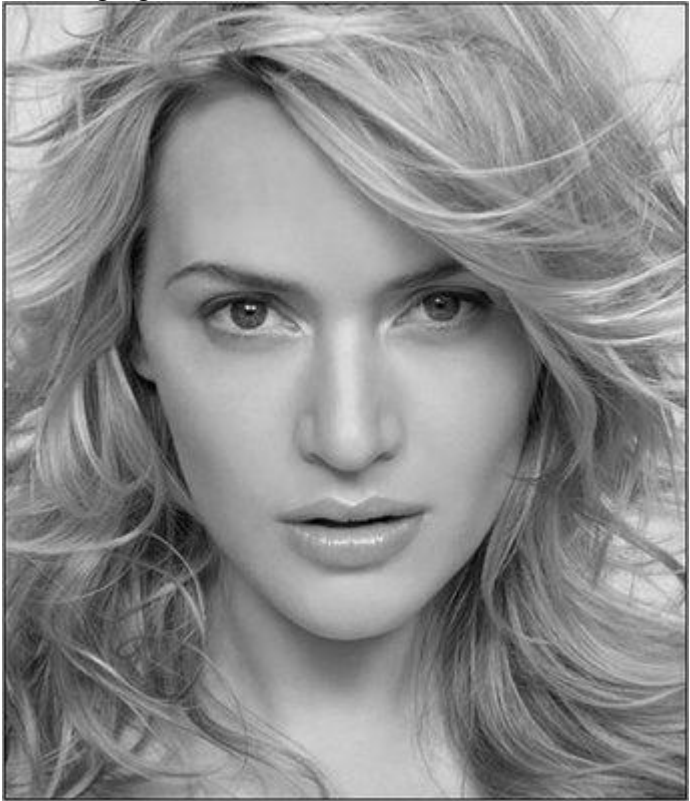

<u>Stap 3:</u> Dupliceer de zwart/wit laag en ga naar Afbeelding  $\rightarrow$  Aanpassingen  $\rightarrow$  Negatief (Ctrl+I). Zet de laagmodus op Kleur Tegenhouden.

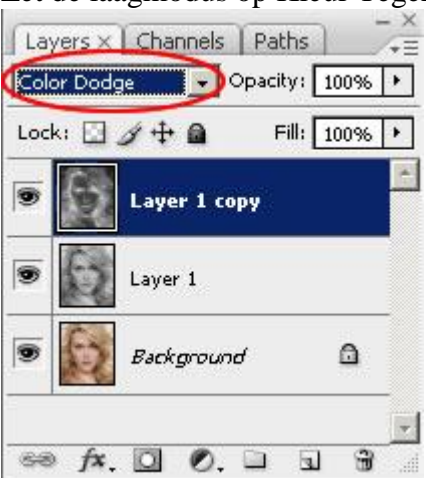

<u>Stap 4:</u> Ga naar Filter  $\rightarrow$  Overige Minimaal. Hoe groter de straal, hoe donkerder de lijnen zullen zijn.

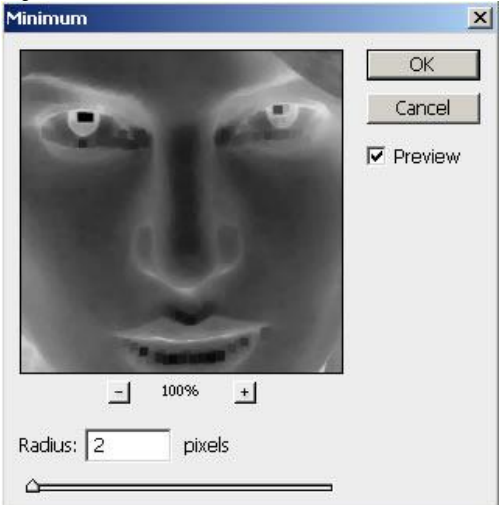

Bekomen resultaat tot hiertoe:

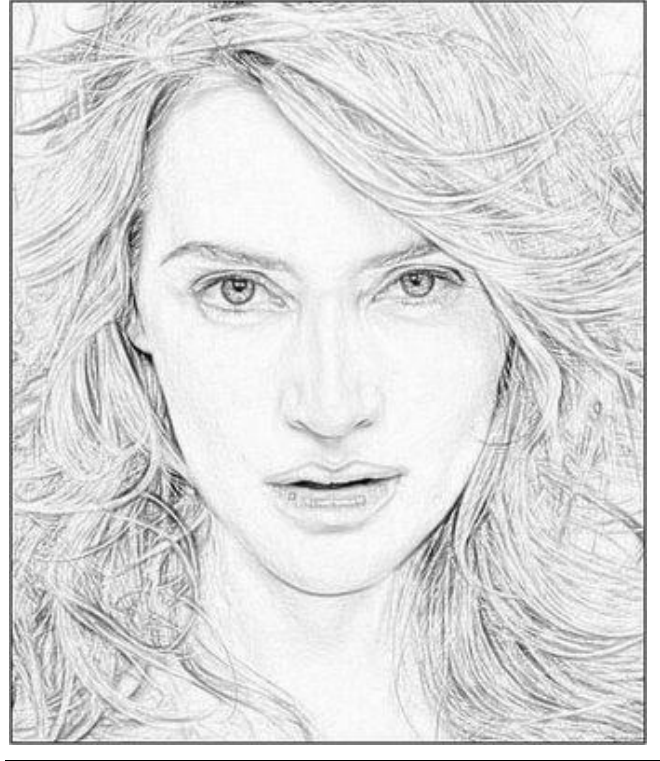

Stap 5: Dupliceer de originele laag nog eens, plaats die laag bovenaan in het lagenpalet en zet de overvloeimodus op Kleur.

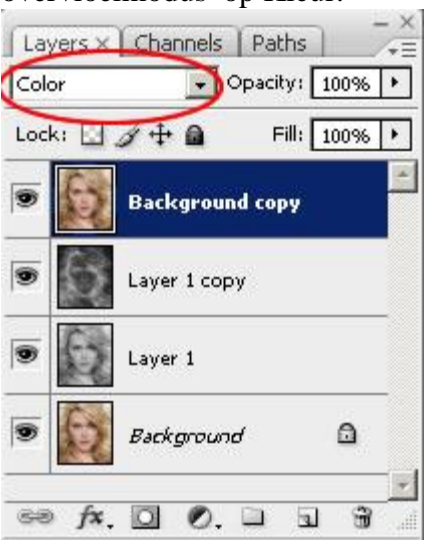

## En hier het eindresultaat:

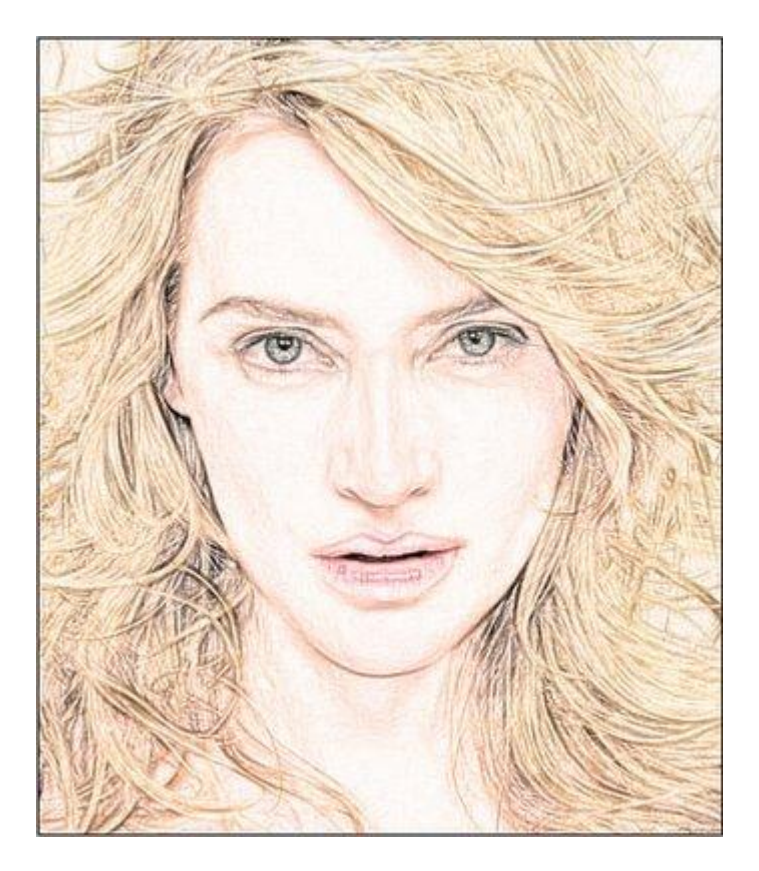